Ejemplo de Configuración de EtherChannel entre un Switch Cisco Catalyst que Ejecuta Cisco IOS y una Estación de Trabajo o Servidor

## Contenido

Introducción **Prerequisites** Requirements **Componentes Utilizados Productos Relacionados Convenciones Antecedentes** Pautas de diseño Protocolos de negociación EtherChannel Configurar Diagrama de la red Configuración del switch Configuración del servidor Verificación Troubleshoot Información Relacionada

## **Introducción**

Este ejemplo de configuración describe cómo establecer EtherChannel entre un Cisco Catalyst Switch que ejecuta Cisco IOS Software y una estación de trabajo o servidor.

Para los switches Catalyst de Cisco que ejecutan el Catalyst OS, consulte <u>Configuración de</u> <u>EtherChannel entre un switch Catalyst que ejecuta CatOS y una estación de trabajo o servidor</u>.

EtherChannel permite que varios links Ethernet físicos se combinen en un canal lógico, lo que permite que los links en el canal compartan la carga de tráfico, así como redundancia en el caso de que uno o más links en el canal fallen.

Puede utilizar EtherChannel para interconectar switches, routers, servidores y clientes LAN mediante cableado de par trenzado (UTP) no blindado o fibra monomodo y multimodo. Este documento hace referencia a Fast EtherChannel, Gigabit EtherChannel, Port Channel, Channel Group y Port Group con un único término, EtherChannel. La información en el documento se aplica a todos los EtherChannels.

Este documento cubre la configuración de EtherChannel de Capa 2 entre un switch Catalyst y un

servidor.

# **Prerequisites**

### **Requirements**

Asegúrese de cumplir estos requisitos antes de intentar esta configuración:

 Switch Cisco Catalyst que cumple los requisitos del sistema para implementar EtherChannel. Para obtener más información, consulte Requisitos del sistema para implementar EtherChannel en switches Catalyst. Este es un comando simple para determinar si el switch/módulo soporta EtherChannel: Switch#show interfaces Gi2/0/23 capabilities GigabitEthernet2/0/23 WS-C3750G-24T Model: Type: 10/100/1000BaseTX 10,100,1000,auto Speed: half,full,auto Duplex: Trunk encap. type: 802.1Q,ISL on,off,desirable,nonegotiate Trunk mode: Channel: yes Broadcast suppression: percentage(0-100) Flowcontrol: rx-(off,on,desired),tx-(none) yes Fast Start: rx-(not configurable on per port basis),tx-(4q2t) QoS scheduling: CoS rewrite: yes ToS rewrite: yes UDLD: ves

```
Inline power:
 SPAN:
                        source/destination
 PortSecure:
                        yes
 Dot1x:
                       yes
Switch#
```

no

 Estación de trabajo o servidor con NIC que son interoperables con los switches Cisco Catalyst. Para obtener más información, consulte la documentación del proveedor de NIC.

## Componentes Utilizados

Este documento no tiene restricciones específicas en cuanto a versiones de software y de hardware.

La información que contiene este documento se basa en las siguientes versiones de software y hardware.

- Switch Catalyst de Cisco serie 3750 que ejecuta la versión 12.2(25) SEC2 del software del IOS de Cisco
- Windows 2000 Server que ejecuta Windows OS versión 5.00.2195 con adaptador de red HP ProLiant de doble puerto

The information in this document was created from the devices in a specific lab environment. All of the devices used in this document started with a cleared (default) configuration. If your network is live, make sure that you understand the potential impact of any command.

## Productos Relacionados

Este ejemplo de configuración también se puede utilizar con los switches Cisco Catalyst que ejecutan el software Cisco IOS.

### **Convenciones**

Consulte <u>Convenciones de Consejos TécnicosCisco para obtener más información sobre las</u> <u>convenciones del documento.</u>

## <u>Antecedentes</u>

### Pautas de diseño

El EtherChannel debe iniciarse en un único dispositivo y finalizar en otro único. El *dispositivo* puede ser un switch, una pila de switch, una estación de trabajo o un servidor.

- Dentro de un único chasis de switch, el EtherChannel puede comenzar o finalizar en diferentes módulos. Esta configuración se aplica a los switches Cisco Catalyst 4000/4500/6000/6500.
- Dentro de una única pila de switches, el EtherChannel puede comenzar o finalizar en diferentes miembros de la pila. Para obtener más información, consulte <u>Ejemplo de</u> <u>Configuración de EtherChannel de Pila Cruzada en un Switch Catalyst 3750</u>.

### Protocolos de negociación EtherChannel

- PAgP (propiedad de Cisco)
- LACP (IEEE 802.3ad)

Consulte la documentación de NIC para obtener soporte de los protocolos de negociación EtherChannel.

#### Modos EtherChannel en switches:

| Modo            | Protoc<br>olo de<br>negoci<br>ación | Explicación                                                                                                    |
|-----------------|-------------------------------------|----------------------------------------------------------------------------------------------------|
| ence<br>ndido   | Ningun<br>o                         | Habilita EtherChannel<br>incondicionalmente. Se recomienda si la<br>estación de trabajo/servidor no admite<br>ningún protocolo de negociación. |
| desac<br>tivado | Ningun<br>o                         | EtherChannel deshabilitado<br>incondicionalmente.                                                                                              |
| activo          | LACP                                | Inicia la negociación enviando paquetes<br>LACP. Se recomienda si la estación de<br>trabajo/servidor admite LACP.                              |
| pasiv<br>o      | LACP                                | Si el extremo remoto envía paquetes<br>LACP, la negociación comenzará.                                                                         |
| dese<br>able    | PAgP                                | Inicia la negociación enviando paquetes<br>PAgP. Se recomienda si la estación de                                                               |

|      |      | trabajo/servidor admite PAgP.                                          |  |  |
|------|------|------------------------------------------------------------------------|--|--|
| Auto | PAgP | Si el extremo remoto envía paquetes<br>PAgP, la negociación comenzará. |  |  |

Utilice el modo apropiado de acuerdo con el protocolo de negociación soportado por el adaptador NIC.

Nota: Este documento utiliza el adaptador NIC que soporta LACP.

# **Configurar**

En esta sección encontrará la información para configurar las funciones descritas en este documento.

**Nota:** Use la <u>Command Lookup Tool</u> (sólo <u>clientes registrados</u>) para obtener más información sobre los comandos utilizados en este documento.

## Diagrama de la red

En este documento, se utiliza esta configuración de red:

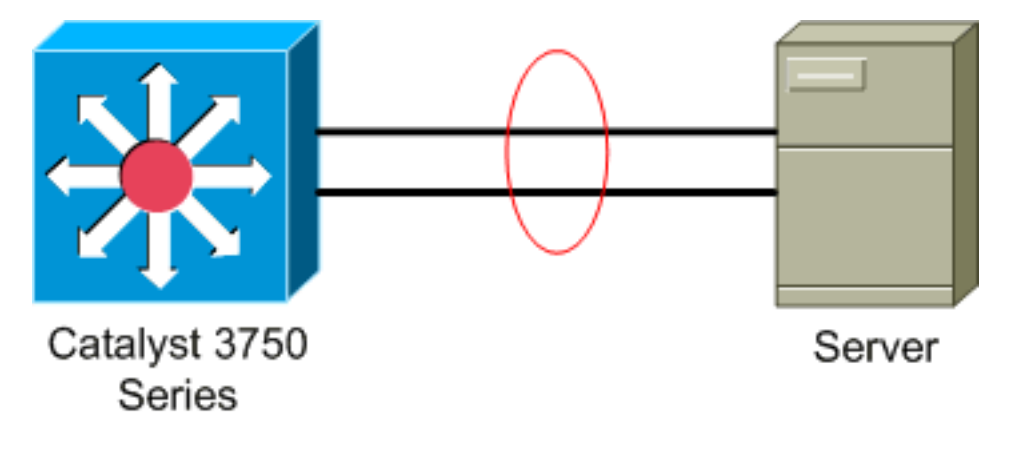

## Configuración del switch

Para configurar el switch, complete estos pasos.

- 1. Según el diagrama de red, elija los puertos que se agruparán: Gi 2/0/23Gi2/0/24
- 2. Para cada uno de los puertos enumerados, complete estos pasos:Configure el puerto como un switchport de Capa 2.Nota: Este paso sólo se requiere para los switches que admiten tanto puertos de switch de Capa 2 como interfaces de Capa 3. Switch#conf t Enter configuration commands, one per line. End with CNTL/Z. Switch(config)#int Gi2/0/23 Switch(config-if)#switchport Switch(config-if)# Configure el puerto como puerto de acceso y asigne la VLAN adecuada. Switch(config-if)#switchport mode access Switch(config-if)#switchport access vlan 100 Switch(config-if)#

%Warning: portfast should only be enabled on ports connected to a single host. Connecting hubs, concentrators, switches, bridges, etc... to this interface when portfast is enabled, can cause temporary bridging loops. Use with CAUTION

```
%Portfast has been configured on GigabitEthernet2/0/23 but will only
have effect when the interface is in a non-trunking mode.
Switch(config-if)#
```

Configure el puerto para EtherChannel con el modo adecuado.

Switch(config-if)#channel-group 1 mode active
Creating a port-channel interface Port-channel 1

Switch(config-if)#

3. Configure el balanceo de carga EtherChannel. Esta configuración es aplicable a todos los EtherChannels configurados en este switch.

Switch(config)#port-channel load-balance ?

| dst-ip                 | Dst IP Addr                                      |
|------------------------|--------------------------------------------------|
| dst-mac                | Dst Mac Addr                                     |
| src-dst-ip             | Src XOR Dst IP Addr                              |
| <pre>src-dst-mac</pre> | Src XOR Dst Mac Addr                             |
| src-ip                 | Src IP Addr                                      |
| src-mac                | Src Mac Addr                                     |
|                        |                                                  |
| Switch(config);        | <b>#port-channel load-balance</b> <i>src-mac</i> |
| Switch(config);        | ŧ                                                |

#### Configuración del servidor

Para configurar el servidor, complete estos pasos:

 Inicie la utilidad de configuración NIC.Nota: Este ejemplo utiliza la utilidad de configuración de red 7 de HP. Para utilizar HP Network Configuration Utility, localice el icono en la bandeja del sistema de Windows 2000 o haga clic en Start > Settings > Control Panel > HP Network.

| HP Network Configuration Utility 7 Properties                                                                                             | <u>? ×</u>           |
|----------------------------------------------------------------------------------------------------|----------------------|
| HP Network Configuration Utility 7                                                                                                    |                      |
| HP NICs:                                                                                                    | Teaming Setup        |
| [2] HP NC7781 Gigabit Server Adapter #2 Port 2 Slot 0 Bus 2                                                                               | Leam<br>Dissolve     |
|                                                                                                    | <u>V</u> LAN(802.1Q) |
|                                                                                                    |                      |
|                                                                                                    | Save                 |
| Make a selection. You may view properties of an item at any time by Double-Clicking on it or<br>Selecting and, then, Clicking Properties. | Properties           |
| Help License Manager Enable UID 🔽 Display Tray Icon                                                                                       |                      |
|                                                                                                    | OK Cancel            |

2. Resalte ambas NIC y haga clic en

| Equipo.                                                                    |               |
|----------------------------------------------------------------------------|---------------|
| HP Network Configuration Utility 7 Properties                              | <u>? ×</u>    |
| HP Network Configuration Utility 7                                         |               |
| LIGHTO .                                                                   | [             |
| HP NIUS:                                                                   | Teaming Setup |
| I] HP NC7781 Gigabit Server Adapter Port 1 Slot 0 Bus 2                    | Term          |
| [2] HP NC7781 Gigabit Server Adapter #2 Port 2 Slot 0 Bus 2                | Team          |
|                                                                            | Dissolve      |
|                                                                            |               |
|                                                                            | ⊻LAN(802.1Q)  |
|                                                                            |               |
|                                                                            |               |
|                                                                            |               |
|                                                                            | Caus          |
|                                                                            | <u>2</u> ave  |
| Make another selection or Click <u>Team</u> to team the selected adapters. | Properties    |
|                                                                            |               |
| Help License Manager Enable LID & Display Tray Joon                        |               |
|                                                                            | 42            |
|                                                                            | invent        |
|                                                                            | OK Cancel     |
|                                                                            | Cancer        |

Se crea el equipo NIC.

3. Haga clic en Properties

#### (Propiedades).

| HP Network Configuration Utility 7 Properties                                                                                                    | <u>? ×</u>                                                             |
|----------------------------------------------------------------------------------------------------|------------------------------------------------------------------------|
| HP Network Configuration Utility 7                                                                                                    |                                                                        |
| HP NICs:<br>HP Network Team #1<br>(1) HP NC7781 Gigabit Server Adapter Port 1 Slot 0 Bus 2<br>(2) HP NC7781 Gigabit Server Adapter #2 Port 2 Slot 0 Bus 2                                                                                             | Teaming Setup<br><u>leam</u><br><u>Dissolve</u><br><u>VLAN(802.1Q)</u> |
| Make another selection or Click Dissolve to break-up the selected adapter team. Click Properties to view properties of the team. Click VLAN to manage VLAN connections.         Help       License Manager         Enable UID       Display Tray Icon | Save<br>Properties                                                     |
|                                                                                                    | OK Cancel                                                              |

4. En las ventanas Propiedades del equipo, elija la selección de tipo de equipo adecuada.**Nota:** Dado que este ejemplo configuró el switch con LACP, elija la opción con IEEE 802.3ad.

| m Properties                                                                             |            |              |                     |
|------------------------------------------------------------------------------------------|------------|--------------|---------------------|
| earning Controls Advanced Redundancy Settings VLAN                                       |            |              |                     |
|                                                                                          |            |              |                     |
| Team Name: HP Network Team #1                                                            |            | -            |                     |
| Team Settings                                                                            |            |              |                     |
| Team Type Selection:                                                                     |            |              |                     |
| Automatic (Recommended)                                                                  | न          |              |                     |
| Automatic (Recommended)                                                                  |            |              |                     |
| 802.3ad Dynamic with Fault Tolerance                                                     |            |              |                     |
| Transmit Load Balancing with Fault Tolerance (TLB)                                       |            |              |                     |
| Network Fault Tolerance Only (NFT)<br>Network Fault Tolerance Only with Preference Order |            |              |                     |
| Toor Manhaukin                                                                           | _          |              |                     |
| Port Name                                                                                | Status     | Sneed/Dupley |                     |
| [11] HP NC7781 Ginabit Server Adapter Port 1 Slot 0 But 2                                | Not Teamed | 1000/Eul     | -                   |
| [2] HP NC7781 Gigabit Server Adapter #2 Port 2 Slot 0 Bus 2                              | Not Teamed | 1000/Full    |                     |
|                                                                                          |            |              | 1 User              |
|                                                                                          |            |              | Preference<br>Order |
|                                                                                          |            |              | - Older             |
|                                                                                          |            |              |                     |
| ,                                                                                        |            |              |                     |
|                                                                                          |            |              |                     |
|                                                                                          |            |              | Enter Manual Mode   |
|                                                                                          |            | · ·          |                     |
|                                                                                          |            |              |                     |
|                                                                                          |            |              |                     |
|                                                                                          | Г          | ov 1 o       |                     |
|                                                                                          |            | UKU          | ancel Help          |

 Elija el método necesario en la lista desplegable Método de equilibrio de carga de transmisión y haga clic en Aceptar.

| nina Cambala I I I I I I I I I I I I I I I I I I                                                                                     |                                    |                                        |                                                                                                    |
|----------------------------------------------------------------------------------------------------|------------------------------------|----------------------------------------|----------------------------------------------------------------------------------------------------|
| ming Controls   Advanced Redundancy   Settings   VLAN                                                                                |                                    |                                        |                                                                                                    |
|                                                                                                    |                                    |                                        |                                                                                                    |
| HP Network Team #1                                                                                                    |                                    |                                        |                                                                                                    |
| eam Settings                                                                                                    |                                    |                                        |                                                                                                    |
| Team Type Selection:                                                                                                    |                                    |                                        |                                                                                                    |
| 802.3ad Dynamic with Fault Tolerance                                                                                                 | •                                  |                                        |                                                                                                    |
|                                                                                                    |                                    |                                        |                                                                                                    |
| Transmit Load Balancing Method:                                                                                                    | -                                  |                                        |                                                                                                    |
| Destination IP Address                                                                                                    | <u> </u>                           |                                        |                                                                                                    |
|                                                                                                    |                                    |                                        |                                                                                                    |
| eam Membership                                                                                                    |                                    |                                        |                                                                                                    |
|                                                                                                    |                                    |                                        |                                                                                                    |
| Port Name                                                                                                    | Status                             | Speed/Duplex                           | _                                                                                                    |
| Port Name<br>[1] HP NC7781 Gigabit Server Adapter Port 1 Slot 0 Bus 2<br>[2] HP NC7781 Gigabit Server Adapter #2 Port 2 Slot 0 Bus 2 | Status<br>Not Teamed<br>Not Teamed | Speed/Duplex<br>1000/Full<br>1000/Full | -                                                                                                    |
| Port Name<br>[1] HP NC7781 Gigabit Server Adapter Port 1 Slot 0 Bus 2<br>[2] HP NC7781 Gigabit Server Adapter #2 Port 2 Slot 0 Bus 2 | Status<br>Not Teamed<br>Not Teamed | Speed/Duplex<br>1000/Full<br>1000/Full | T User                                                                                                    |
| Port Name<br>[1] HP NC7781 Gigabit Server Adapter Port 1 Slot 0 Bus 2<br>[2] HP NC7781 Gigabit Server Adapter #2 Port 2 Slot 0 Bus 2 | Status<br>Not Teamed<br>Not Teamed | Speed/Duplex<br>1000/Full<br>1000/Full | User     Preference     Order                                                                                                    |
| Port Name<br>[1] HP NC7781 Gigabit Server Adapter Port 1 Slot 0 Bus 2<br>[2] HP NC7781 Gigabit Server Adapter #2 Port 2 Slot 0 Bus 2 | Status<br>Not Teamed<br>Not Teamed | Speed/Duplex<br>1000/Full<br>1000/Full |                                                                                                    |
| Port Name<br>[1] HP NC7781 Gigabit Server Adapter Port 1 Slot 0 Bus 2<br>[2] HP NC7781 Gigabit Server Adapter #2 Port 2 Slot 0 Bus 2 | Status<br>Not Teamed<br>Not Teamed | Speed/Duplex<br>1000/Full<br>1000/Full | ➔ User<br>Preferenc<br>Order                                                                                                    |
| Port Name<br>[1] HP NC7781 Gigabit Server Adapter Port 1 Slot 0 Bus 2<br>[2] HP NC7781 Gigabit Server Adapter #2 Port 2 Slot 0 Bus 2 | Status<br>Not Teamed<br>Not Teamed | Speed/Duplex<br>1000/Full<br>1000/Full |                                                                                                    |
| Port Name<br>[1] HP NC7781 Gigabit Server Adapter Port 1 Slot 0 Bus 2<br>[2] HP NC7781 Gigabit Server Adapter #2 Port 2 Slot 0 Bus 2 | Status<br>Not Teamed<br>Not Teamed | Speed/Duplex<br>1000/Full<br>1000/Full | Duser     Diser     Preferenc     Order     Order     Ord |
| Port Name<br>[1] HP NC7781 Gigabit Server Adapter Port 1 Slot 0 Bus 2<br>[2] HP NC7781 Gigabit Server Adapter #2 Port 2 Slot 0 Bus 2 | Status<br>Not Teamed<br>Not Teamed | Speed/Duplex<br>1000/Full<br>1000/Full |                                                                                                    |
| Port Name<br>[1] HP NC7781 Gigabit Server Adapter Port 1 Slot 0 Bus 2<br>[2] HP NC7781 Gigabit Server Adapter #2 Port 2 Slot 0 Bus 2 | Status<br>Not Teamed<br>Not Teamed | Speed/Duplex<br>1000/Full<br>1000/Full | User<br>Preferenc<br>Order                                                                                                    |
| Port Name<br>[1] HP NC7781 Gigabit Server Adapter Port 1 Slot 0 Bus 2<br>[2] HP NC7781 Gigabit Server Adapter #2 Port 2 Slot 0 Bus 2 | Status<br>Not Teamed<br>Not Teamed | Speed/Duplex<br>1000/Full<br>1000/Full | User<br>Preferenc<br>Order                                                                                                    |

6. En la ventana Propiedades del equipo, haga clic en **Aceptar** y, cuando aparezca la ventana de confirmación, haga clic en **Sí** para continuar.

| HP Netwo | rk Configuration Utility 7 🛛 🛛 🔀                                             |
|----------|------------------------------------------------------------------------------|
| ?        | You have chosen to apply all configuration changes. Do you want to continue? |
|          | [Yes] №o                                                                     |
|          |                                                                              |

ce un cuadro de diálogo que muestra el estado del

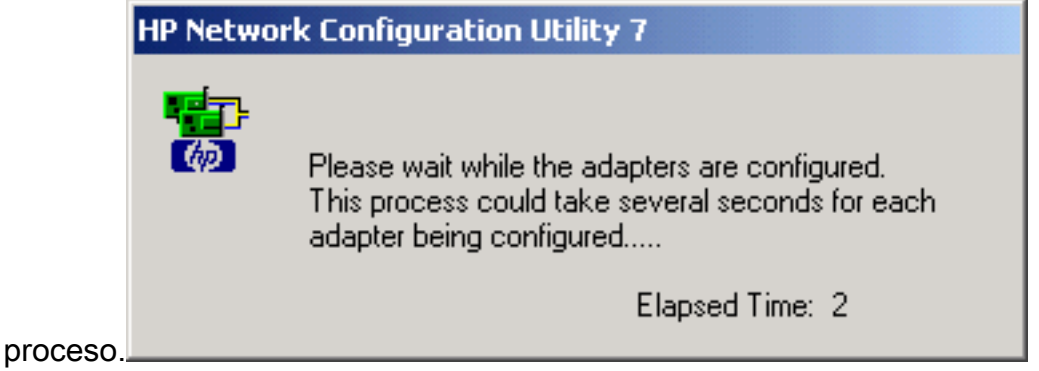

7. Cuando se le pida que reinicie el servidor, haga clic en **Yes**.

| TH THECH |                                                                                                    |
|----------|----------------------------------------------------------------------------------------------------|
| ?        | Please be sure that Protocols and Services are properly configured for the newly<br>created team(s) and/or VLAN(s) by properly configuring their corresponding Network<br>Teaming Virtual Miniport(s).                                                                                               |
|          | These Virtual Miniports should be visible in the 'Network and Dial-up Connections' folder<br>after the system has been rebooted or a Refresh occurs within this folder. A Refresh<br>can be performed within the 'Network and Dial-up Connections' folder using the<br>View->Refresh menu selection. |
|          | When a new team or VLAN is created, the Microsoft Windows operating system will<br>automatically attempt to assign an IP address to the team or VLAN. This process may<br>take a few minutes.                                                                                                    |
|          | If you want to assign a static IP address to the team or VLAN you must first either reboot the system or wait until Microsoft Windows has completed the IP address assignment. To determine if Microsoft Windows has completed the IP address assignment, run the 'ipconfig' command line utility.   |
|          | Do you want to reboot now?                                                                                                    |
|          | Yes No                                                                                                    |
|          |                                                                                                    |

 $\mathbf{x}$ 

8. Una vez que se reinicie el servidor, abra la utilidad de configuración de red para verificar el estado del

| eq | uip | 0. |
|----|-----|----|
|    | _   |    |

HP Network Configuration Utility 7

| HP Network Configuration Utility 7 Properties                                                                                                 | <u>? ×</u>         |
|----------------------------------------------------------------------------------------------------|--------------------|
| HP Network Configuration Utility 7                                                                                                    |                    |
| HP NEtwork Team #1<br>[1] HP NC7781 Gigabit Server Adapter Port 1 Slot 0 Bus 2<br>[2] HP NC7781 Gigabit Server Adapter #2 Port 2 Slot 0 Bus 2 | Teaming Setup      |
| Make a selection. You may view properties of an item at any time by Double-Clicking on it or<br>Selecting and, then, Clicking Properties.     | Save<br>Properties |
| Help License Manager Enable UID I Display Tray Icon                                                                                           | OK Cancel          |

9. Haga clic con el botón derecho del ratón en **Mis sitios de red**. Se muestra una tarjeta de red adicional, *Local Area Connection 3*, en la

ventana.

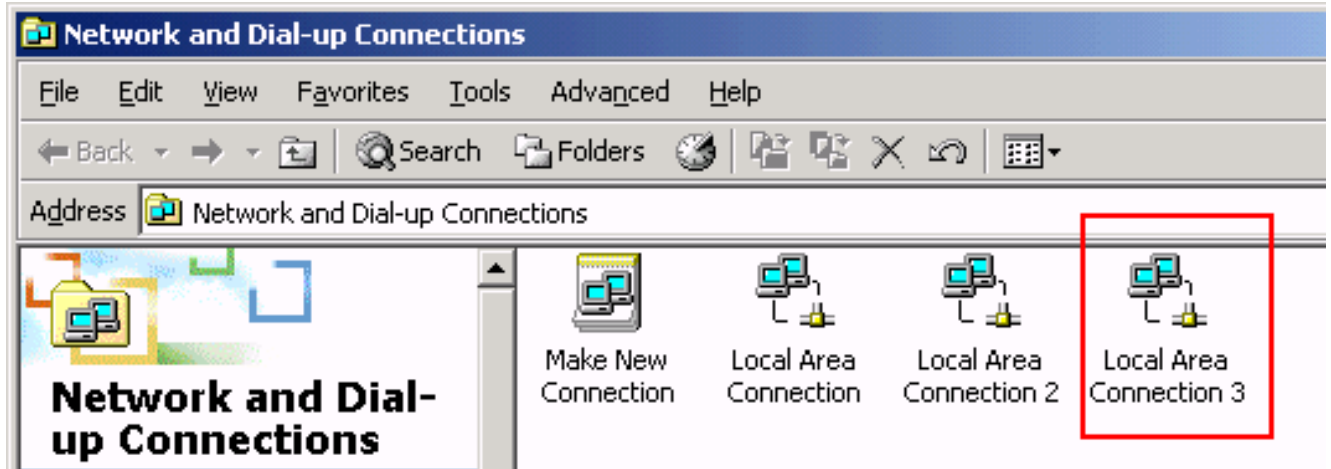

10. Una vez que se agrupan los adaptadores NIC y se forma una nueva conexión, los adaptadores NIC individuales se desactivan y no se puede acceder a ellos a través de la dirección IP anterior. Configure la nueva conexión con la dirección IP estática, la gateway predeterminada y los parámetros DNS/WINS o para la configuración dinámica.

## **Verificación**

Use esta sección para confirmar que su configuración funciona correctamente.

La herramienta Output Interpreter Tool (clientes registrados solamente) (OIT) soporta ciertos comandos show. Utilice la OIT para ver un análisis del resultado del comando show.

• **show etherchannel summary**—Muestra un resumen de una línea por grupo de canales. Switch#show etherchannel 1 summary

| 1 |  |  |
|---|--|--|
| 1 |  |  |
|   |  |  |
|   |  |  |
|   |  |  |
|   |  |  |
| _ |  |  |

Switch#

 show spanningtree interface—Muestra información del árbol de expansión para la interfaz especificada.

```
Switch#show spanning-tree interface port-channel 1
```

• show etherchannel load-balance—Muestra el balance de carga o el esquema de distribución

```
de tramas entre los puertos en el canal de puerto.
Switch#show etherchannel load-balance
EtherChannel Load-Balancing Operational State (src-mac):
Non-IP: Source MAC address
IPv4: Source MAC address
IPv6: Source IP address
Switch#
```

# **Troubleshoot**

Actualmente, no hay información específica de troubleshooting disponible para esta configuración.

# Información Relacionada

- Configuración de EtherChannel entre un switch Catalyst con CatOS y una estación de trabajo o servidor
- Ejemplo de Configuración de EtherChannel de Pila Cruzada en un Switch Catalyst 3750
- Introducción a la Redundancia y el Balanceo de Carga de Etherchannel en Switches Catalyst
- Requisitos del Sistema para Implementar EtherChannel en Switches Catalyst
- Página de soporte de EtherChannel
- <u>Soporte de Productos de Switches</u>
- Soporte de Tecnología de LAN Switching
- Soporte Técnico y Documentación Cisco Systems